# บริการเสนอซื้อทรัพยากรสารสนเทศ เข้าหอสมุดจอห์น เอฟ เคนเนดี้ แบบออนไลน์

### กิตติพงศ์ เซ่งลอยเลื่อน\*

หอสมุดจอห์น เอฟ เคนเนดี้ เป็นแหล่งจัดหา รวบรวม จัดเก็บ และให้บริการสารสนเทศใน สาขาวิชาต่าง ๆ มีบทบาทและเป็นหัวใจสำคัญที่ส่งผลต่อคุณภาพของสถาบันอุดมศึกษาโดยมีหน้าที่หลัก ในการสนับสนุนการเรียนการสอน การวิจัย การทำนุบำรุงศิลปวัฒนธรรม และการบริการทางวิชาการ หอสมุดจึงมีภาระหน้าที่ในการจัดหาทรัพยากรสารสนเทศเข้าห้องสมุดให้เพียงพอกับความต้องการ ของ ผู้ใช้ เนื้อหาสอดคล้องกับหลักสูตรหรือตรงกับความต้องการของผู้ใช้ จัดชื้อหนังสือ และตำราที่มีคุณภาพ ทั้งนี้ห้องสมุดได้เปิดโอกาสให้ผู้ใช้บริการได้เสนอ ทรัพยากรสารสนเทศเพื่อจัดหาเข้าหอสมุดด้วยวิธีการ ต่าง ๆ ได้แก่ เชิญร้านค้ามาออกร้านเป็นประจำทุกปี หรือการนำคณาจารย์ไปคัดเลือกหนังสือตามร้าน ค้าต่าง ๆ การจัดส่งรายการหนังสือไปยังคณะหรือ ภาควิชา ตลอดจนการเสนอทรัพยากรสารสนเทศ ผ่านทางเว็บไซต์ของหอสมุด เพื่อให้สามารถจัดหาสื่อ สารสนเทศที่ทันสมัยและสอดคล้องตรงความ ต้องการของผู้ใช้ และเพื่อใช้ในการวางแผนการจัดหา ทรัพยากรสารสนเทศไห้สอดคล้องกับงบประมาณ และหลักสูตรการเรียนการสอนของมหาวิทยาลัย ตลอดจนการดำเนินการจัดซื้อให้มีประสิทธิภาพยิ่งขึ้น

ดังนั้นหอสมุดจอห์น เอฟ เคนเนดี้ จึงพัฒนาระบบเสนอซื้อทรัพยากรสารสนเทศเข้าหอสมุด จอห์น เอฟ เคนเนดี้ แบบออนไลน์ เพื่ออำนวยความสะดวกให้กับผู้ใช้ได้เสนอซื้อทรัพยากรสารสนเทศ ได้ในทุกที่ทุกเวลา

. การขอใช้บริการเสนอซื้อทรัพยากรสารสนเทศเข้าหอสมุดจอห์น เอฟ เคนเนดี้ แบบออนไลน์

 เปิดโปรแกรม Web Browser ขึ้นมาพิมพ์ URL http://oas.psu.ac.th/request/index.php หรือ เข้าทางหน้าหลักของเว็บไซต์หอสมุด URL http://tanee.oas.psu.ac.th แล้วคลิกเมนูทางขวามือ ไอคอน เสนอซื้อทรัพยากร แสดงดังภาพที่ 1

\* **นักวิทยาศาสตร์** ฝ่ายหอสมุดจอห์น เอฟ เคนเนดี้ สำนักวิทยบริการ มหาวิทยาลัยสงขลานครินทร์

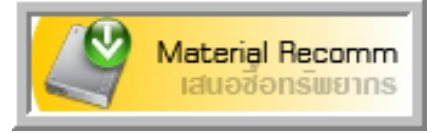

### ภาพที่ 1 แสดงไอคอนเสนอซื้อทรัพยากร

2. เข้าสู่หน้า Login บุคลากร และนักศึกษา ใช้ PSU PASSPORT ในการเข้าสู่ระบบ แสดงดัง

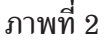

| SUUIAUDIONSWEINSKO SAUGT<br>Resources Request Systems.<br>Mome & Administrator                                                                                                    |
|----------------------------------------------------------------------------------------------------|
| PSU PASSPORT         Username :         Password :         Login         Login         Cancle         บุคลากรและนักศึกษา ให้ใช้ PSU Passport ในการ Login         หรือ Login ที่ใช้ในระบบการลา (DSS)         หรือ Login ที่ใช้ในการเล่น WiFi |

ภาพที่ 2 แสดงหน้า Login เข้าสู่ระบบ

3. เมื่อ Login ถูกต<sup>้</sup>องจะเข<sup>้</sup>ามาสู่หน้าเสนอซื้อทรัพยากรสารสนเทศ ในส่วนนี้ จะแบ่งเป็น 3 ส่วน คือ

ส่วนที่ 1 ใช้ในการค<sup>้</sup>นหาว่าทรัพยากรสารสนเทศที่ต้องการว่าห้องสมุดมีให้บริการแล้วหรือไม่ ส่วนที่ 2 เป็นรายละเอียดของทรัพยากรสารสนเทศที่ต้องการเสนอซื้อ

ส่วนที่ 3 เป็นรายละเอียดของผู้เสนอซื้อทรัพยากรสารสนเทศ โดยข้อมูลในส่วนนี้ ระบบจะแสดง รายละเอียดเช่น ชื่อ-สกุล และหน่วยงาน ตาม Login ของผู้ใช้ และช่องที่มีเครื่องหมาย \* หมายถึงว่า ผู้ใช้บริการจำเป็นต้องกรอกข้อมูล ส่วนช่องที่ไม่มีเครื่องหมาย \* จะกรอกหรือไม่กรอกก็ได้ เมื่อกรอก ข้อมูลถูกต้องแล้ว คลิกปุ่ม Save แสดงดังภาพที่ 3

#### บริการเสนอซื้อทรัพยากรสารสนเทศฯ กิตติพงศ์ เช่งลอยเลื่อน

| S:U<br>Resou                                   | UIAUDITONSW<br>rees Request Systems.                                                                                                    | CINSIONAUGA<br>อาการเกิดสามาร์เหม่ Sasic Search 🖻 Books Center 🗅 Statistics 📽 L                                                                                    | 1010<br>11010<br>11010<br>11010<br>11010<br>11010<br>11010 |  |  |  |
|------------------------------------------------|----------------------------------------------------------------------------------------------------|----------------------------------------------------------------------------------------------------|------------------------------------------------------------|--|--|--|
| ยินดีตอนรับ ดุณ <b>กิดดิพงศ์ เช่งลอยเลื่อน</b> |                                                                                                    |                                                                                                    |                                                            |  |  |  |
| askn I                                         | Search for<br>Collection:<br>Limit to                                                                                                    | in Title Alphabetic V Search                                                                                                    |                                                            |  |  |  |
|                                                | สวนท 2 🤍 แบบพอริมเ<br>ซื่อหนิงสือ :<br>สู้แค่ง :<br>สำนึกจิมพ์ :<br>ISBN / ISSN :<br>หรืงที่พิมพ์ :<br>มิที่พิมพ์ :<br>ประเภทสือ :<br>ซ้อเสนอแนะเพิ่มเติม : | สมอชิการหยากรหองสมุด<br>พลักกรริมคราะทัพสะออกแบบระบบฐานข้อมูล<br>สมจิตร อาจอิหาร์ และคณะ<br>9742844488<br>3<br>2551<br>พษังสือ<br>ม้ามาใช้ประกอบการสอน เทอม 2/2552 |                                                            |  |  |  |
|                                                | ส่วนที่ 3                                                                                                    | <mark>ผู้เสนอชื้อทวัพยากร</mark><br>งร์เช่งลอยเลื่อน •<br>วลมุคลอห์นเอฟ เสนมดี สำนักวิทยบจิการ •<br>hong s@psu a.c.th • เปลี่ยนได้<br>ย์ ♥ • เปลี่ยนได้            |                                                            |  |  |  |

## ภาพที่ 3 แบบฟอร์มเสนอซื้อทรัพยากรสารสนเทศ

4. เมื่อบันทึกรายการเสร็จระบบจะส่งอีเมลไปแจ้งเจ้าหน้าที่จัดหาทรัพยากรสารสนเทศให้ทราบ และกลับมายังหน้าแสดงรายละเอียด แสดงดังภาพที่ 4

| Escures Request Systems. |                                                                        |                     |                            |                |                            |  |
|--------------------------|------------------------------------------------------------------------|---------------------|----------------------------|----------------|----------------------------|--|
|                          | ยินดีตอนรับ คุ                                                         | ณ กิดดิพงศ์ เช่งลอย | เลื่อน                     |                |                            |  |
| ลำดับที่                 | รายการที่เสนอซื้อ                                                      | ประเภทสื่อ          | ศ้เสนอซื้อ                 | วันที่เสนอซื้อ | สถานะ                      |  |
| 1101                     | หลักการวิเคราะห์และออกแบบระบบฐานข้อมูล                                 | หนังสือ             | กิตติพงศ์ เช่งลอยเลื่อน    | 28 ต.ค. 2552   | รอดำเนินการ                |  |
| 1100                     | Indonesia: Towards Democracy                                           | หนังสือ             | พุทธพล มงคลวรวรรณ          | 27 ค.ศ. 2552   | รอดำเนินการ                |  |
| 1099                     | Murder and Mayhem in Seventeeenth-Century Cambodia                     | หนังสือ             | พุทธพล มงคลวรวรรณ          | 27 ค.ศ. 2552   | รอดำเนินการ                |  |
| 1098                     | Building Cambodia: 'New Khmer Architecture' 1953-1970                  | หนังสือ             | พุทธพล มงคลวรวรรณ          | 27 ค.ศ. 2552   | รอดำเนินการ                |  |
| 1097                     | Very Thai: Everyday popular culture                                    | หนังสือ             | พุทธพล มงคลวรวรรณ          | 27 ค.ศ. 2552   | รอดำเนินการ                |  |
| 1096                     | ประสบการณ์ยิ่งไหญ่ ในหมู่บ้านเล็กๆ                                     | หนังสือ             | อสมา มังกรชัย              | 26 ค.ศ. 2552   | รอดำเนินการ                |  |
| 1095                     | State and Local Public Finance                                         | หนังสือ             | พัฒนันท์ บุญญานุพงศ์       | 26 ค.ศ. 2552   | รอดำเนินการ                |  |
| 1094                     | ความคิดทางประวัติศาสตร์และวิธีวิทยาวิจัย                               | หนังสือ             | ภมรี สุรเกียรที            | 22 ค.ศ. 2552   | รอด่ำเนินการ               |  |
| 1093                     | Bioinformatics: a practical approach                                   | หนังสือ             | ที่พาวรรณ คิลวัฒนานุสานที่ | 20 ຄ.ຄ. 2552   | อยู่ระหว่างตรวจสอบข้อมูล   |  |
| 1092                     | Color, The Film Reader                                                 | หนังสือ             | ศุภราภรณ์ ทวนน้อย          | 20 ຄ.ຄ. 2552   | อยู่ระหว่างตรวจสอบข้อมูล   |  |
| 1091                     | colorist                                                               | หนังสือ             | ศุภราภรณ์ ทวนน้อย          | 20 ค.ศ. 2552   | อยู่ระหว่างตรวจสอบข้อมูล   |  |
| 1090                     | เศรษฐศาสทร์การค้าระหว่างประเทศ ; ทฤษฎีและนโยบาย                        | หนังสือ             | พัฒนันท์ บุญญานุพงศ์       | 18 ค.ศ. 2552   | อยู่ระหว่างตรวจสอบข้อมูล   |  |
| 1089                     | โครงสร้างข้อมูล (DATA STRUCTURES) เพื่อการออาแบบโปรแกรม<br>คอมพิวเตอร์ | หนังสือ             | กิททิพงศ์ เช่งลอยเลื่อน    | 09 พ.ค. 2552   | ทอสมุคมีหนังสือชื่อนี้แล้ว |  |
| 1088                     | โครงสร้างข้อมูล (DATA STRUCTURES)                                      | หนังสือ             | กิตติพงศ์ เช่งลอยเลื่อน    | 09 ค.ศ. 2552   | หอสมุตมีหนังสือชื่อนี้แล้ว |  |
| 1086                     | Educational administration : theory, research, and practice            | หนังสือ             | นางรัชนี นิมะ              | 06 ค.ค. 2552   | ทอสมุคมีหนังสือชื่อนี้แล้ว |  |

ภาพที่ 4 แสดงรายละเอียดการเสนอซื้อทรัพยากรสารสนเทศ

บริการเสนอซื้อทรัพยากรสารสนเทศฯ กิตติพงศ์ เช่งลอยเลื่อน

 ผู้ใช้บริการสามารถดูรายละเอียดของรายการทรัพยากรสารสนเทศที่เสนอซื้อว่าเจ้าหน้าที่ได้ ดำเนินการไปถึงไหน โดย คลิก ที่รายชื่อทรัพยากรที่ต้องการ แสดงดังภาพที่ 5

| 🚫 รวยวะเอีย          | วมรรณวมกรมขวามมั่งชีว                                                                                |  |  |  |
|----------------------|----------------------------------------------------------------------------------------------------|--|--|--|
| * 1120-1021          | 1101<br>1101                                                                                         |  |  |  |
| ลาดบท:               | 1101                                                                                                 |  |  |  |
| <u>8912</u> 94:      | หลักการวิเคราะห์และออกแบบระบบฐานข้อมูล                                                               |  |  |  |
| ผู้แห่ง:             | สมจิทร อาจอินทร์ และคณะ                                                                              |  |  |  |
| สำนึกพิมพ์:          |                                                                                                    |  |  |  |
| ISBN/ISSN:           | 9742844488                                                                                           |  |  |  |
| ปีที่พิมพ์:          | 2551                                                                                                 |  |  |  |
| ครั้งที่พิมพ์:       | 3                                                                                                    |  |  |  |
| ประเภทสือ :          | หนังสือ                                                                                              |  |  |  |
| ข้อเสนอแนะเพิ่มเติม: | น้ำมาไข้ประกอบการสอน เทอม 2/2552                                                                     |  |  |  |
| วันที่เสนอชื่อ :     | 28 พ.ศ. 2552                                                                                         |  |  |  |
|                      |                                                                                                    |  |  |  |
| 🛛 📎 รายละเอียง       | ดผู้เสนอซื้อทรัพยากร                                                                                 |  |  |  |
| ชื่อ - สกุล :        | กิททิพงศ์ เช่งลอยเลื่อน                                                                              |  |  |  |
| ท้าแหน่ง :           | อาจารย์                                                                                              |  |  |  |
| หน่วยงาน:            | ฝ่ายหอสมุดจอห์น เอฟ เดนเนดี้ สำนักวิทยบริการ                                                         |  |  |  |
| E-mail:              | kittiphong.s@psu.ac.th                                                                               |  |  |  |
| โทรศัพท์:            | 1416                                                                                                 |  |  |  |
| อื่นๆ:               |                                                                                                    |  |  |  |
| <u> </u>             |                                                                                                    |  |  |  |
| 🔹 Ў ข้อมูลดอบ        | รับจากเจ้าหน้าที่จัดหาทรัพยากร                                                                       |  |  |  |
| วันที่สิ่งการ :      | 28 ต.ศ. 2552                                                                                         |  |  |  |
| การค้ำเนินงาน :      | ได้ทำการสิ่งสือจาก ศูนย์หนังสือจุฬาฯ ถ้าหนังสือมาจะแจ้งให้ทราบทางอีเมล หรือเบอร์โทร ที่ให้ไว้<br>ท่ะ |  |  |  |
| สถานะงาน :           | อยู่ระหว่างการสั่งซื้อ                                                                               |  |  |  |
|                      |                                                                                                    |  |  |  |

ภาพที่ 5 แสดงรายละเอียดข้อมูลการเสนอซื้อทรัพยากรสารสนเทศ

6. ผู้ใช้บริการสามารถค้นหารายการที่ต้องการดูผลการดำเนินงานของเจ้าหน้าที่ผ่าน เมนู Basic Search เพื่อประหยัดเวลาการค้นหา แสดงดังภาพที่ 6

| << การค้นหารายการเสนอซื้อ | อทรัพยากร >>        |
|---------------------------|---------------------|
| คำค้น                     | ชื่อเรื่อง 💌 Search |

ภาพที่ 6 แสดงการสืบค<sup>้</sup>นแบบ Basic Search

7. ผู้ใช้บริการสามารถค้นหารายการทรัพยากรสารสนเทศที่ต้องการผ่านตัวแทนจำหน่วยแบบ ออนไลน์ที่หอสมุดเป็นสมาชิกอยู่เพื่อความสะดวกรวดเร็วในการจัดหาทรัพยากรสารสนเทศ โดยคลิก เมนู Books Center แสดงดังภาพที่ 7

บริการเสนอซื้อทรัพยากรสารสนเทศฯ กิตติพงศ์ เซ่งลอยเลื่อน

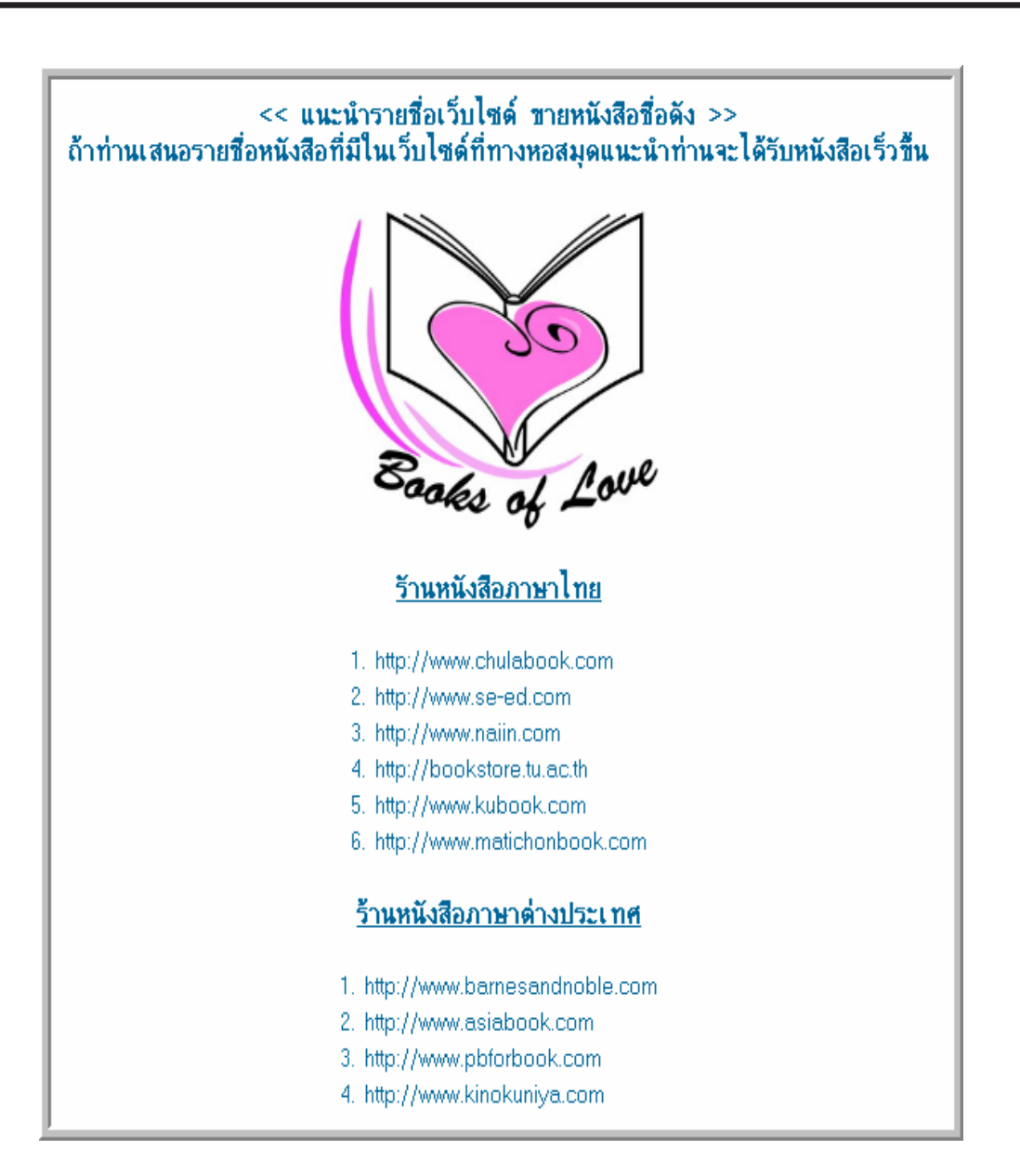

ภาพที่ 7 แสดงรายชื่อเว็บไซต์ ตัวแทนจำหน่ายหนังสือ

8. ผู้ใช้บริการสามารถดูค่าสถิติการเสนอทรัพยากรสารสนเทศ และสถิติการดำเนินงานของเจ้า หน้าที่จัดหาทรัพยากรสารสนเทศ โดยคลิกเมนู Statistics แสดงดังภาพที่ 8

บริการเสนอซื้อทรัพยากรสารสนเทศฯ กิตติพงศ์ เช่งลอยเลื่อน

| <u>ଗରିମ</u> ି                                                                    | การเสนอซื้อทรัพยากรห้องสมุ <b>ต</b>     |  |  |  |  |
|----------------------------------------------------------------------------------|-----------------------------------------|--|--|--|--|
| ข้อมูลการเสนอซื้อทรัพยากรห้องสมุด ทั้งหมด : 1,052 รายการ                         |                                         |  |  |  |  |
| <u>đ</u>                                                                         | <u>ฉิติ แยกตามประเภทสมาชิก</u>          |  |  |  |  |
| 1.อาจารย์ : 88<br>2.นักศึกษา : 94                                                | 5 รายการ<br>รายการ                      |  |  |  |  |
| 3.บุคลากร: 56<br>4.อื่นๆ: 17                                                     | รายการ<br>รายการ                        |  |  |  |  |
|                                                                                  | <u>สถิติ แฮกตามประเภทสื่อ</u>           |  |  |  |  |
| 1.หนังสือ :<br>2. วารสาร :                                                       | 1,040 รายการ<br>3 รายการ                |  |  |  |  |
| 3. CD/VCD/DVD :                                                                  | 9 รายการ                                |  |  |  |  |
|                                                                                  | <u>สถิติ ผลการตำเนินงาน</u>             |  |  |  |  |
| 1. รอดำเนินการ :<br>2. อยู่ระหว่างตรวจสอบข้อมู                                   | 114 ราชการ<br><sup>ล :</sup> 173 ราชการ |  |  |  |  |
| <ol> <li>3. อยู่ระหว่างการสั่งชื้อ :</li> <li>4. หนังสือพร้อมบริการ :</li> </ol> | 175 รายการ<br>447 รายการ                |  |  |  |  |
| <ol> <li>ระ ระ ระ ระ ระ ระ ระ ระ ระ ระ ระ ระ ระ ร</li></ol>                      | ั 84 ราชการ<br>56 ราชการ                |  |  |  |  |
| 7. หนังสือชื่อนี้หยุดการดีพิม                                                    | พี่: 2 รายการ                           |  |  |  |  |

ภาพที่ 8 แสดงสถิติต่าง ๆ ของระบบ

9. เมื่อผู้ใช้บริการดำเนินการเสร็จเรียบร<sup>้</sup>อยให<sup>้</sup>ทำการ Logout ออกจากระบบ

บริการเสนอซื้อทรัพยากรสารสนเทศเข้าหอสมุดจอห์น เอฟ เคนเนดี้ แบบออนไลน์ เป็นอีก บริการหนึ่งของหอสมุดจอห์น เอฟ เคนเนดี้ ที่ได้รับความนิยมจากผู้ใช้บริการเข้ามาเสนอซื้อทรัพยากร สารสนเทศ เป็นจำนวนมากไม่ว่าจะเป็นหนังสือ วารสาร และสารสนเทศในรูปของ CD, VCD, DVD หอสมุดจอห์น เอฟ เคนเนดี้ ยินดีให้บริการ

\*\*\*\*\*

เอกสารอ้างอิง

หอสมุดจอห์น เอฟ เคนเนดี้. (2552). บริการเสนอซื้อทรัพยากรสารสนเทศเข้าห้องสมุด จอห์น เอฟ เคนเนดี้ แบบออนไลน์. (ออนไลน์). สืบค้นได้จาก http://oas.psu.ac.th/ request [1 พฤศจิกายน 2552]